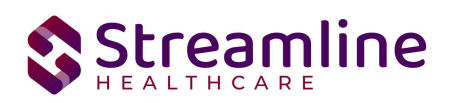

## **CalOMS Reporting User Guide**

Standalone CalOMS and CalOMS Update/Discharge Workflow

Version 4.1 8/16/2024

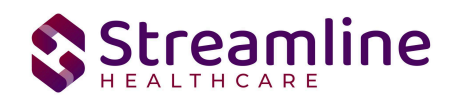

### **Table of Contents**

| Overview                                                           | 4  |
|--------------------------------------------------------------------|----|
| Reporting Process                                                  | 4  |
| Reporting User Interface                                           | 5  |
| Monitoring Reporting Prior to Submission                           | 7  |
| Reporting Summary Widget                                           | 8  |
| Creating a New Batch and Submitting Files                          | 10 |
| Viewing Batch Details                                              | 11 |
| Regenerating a Batch                                               | 11 |
| Accepting or Rejecting a Batch                                     | 12 |
| Accepting or Rejecting an Individual Record                        | 13 |
| Order of Operations for Accepting or Rejecting Batches and Records | 13 |
| Resubmitting Rejected/Canceled records                             | 14 |
| Error Message List Page                                            | 16 |
| Workflows for Collecting Data                                      | 17 |
| Outside Provider Reporting Considerations                          | 22 |
| Data Migration Considerations                                      | 23 |
| File Logic                                                         | 25 |
| Record Types                                                       | 25 |
| CalOMS Admission                                                   | 25 |
| CalOMS Admission Re-Submission                                     | 26 |
| CalOMS Admission Deletion                                          | 26 |
| CalOMS Annual Update                                               | 27 |
| CalOMS Annual Update Re-Submission                                 | 27 |
| CalOMS Annual Update Deletion                                      | 28 |
| CalOMS Discharge                                                   | 28 |
| CalOMS Discharge Re-Submission                                     | 29 |
| CalOMS Discharge Deletion                                          | 29 |
| Form Serial Number (FSN)                                           | 30 |
| Annual Update Number                                               | 30 |
| Field Specific Logic                                               | 31 |
| CID-7 SSN                                                          | 31 |
| ADM-4 Type of Service                                              | 31 |
| CID-2 Provider's Participant ID                                    | 32 |
| CID-4 Date of Birth                                                | 32 |
| CalOMS Resubmission Record Logic                                   | 32 |

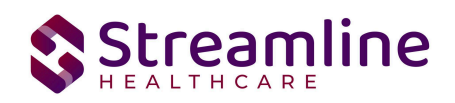

| System Setup                                   | 34 |
|------------------------------------------------|----|
| Global Codes                                   | 34 |
| Programs                                       | 34 |
| System Jobs                                    | 34 |
| Job Name:California DACS Record Refresh        | 34 |
| Job Name: California DACS Batch Record Actions | 35 |
| Job Name: CalomsResubmissionRecords            | 35 |
| Recodes                                        | 35 |
| System Configuration Keys                      | 36 |
| Roles and Permissions                          | 37 |
| Version Control                                | 38 |

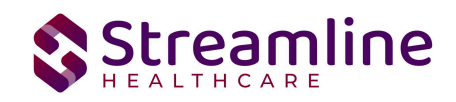

### Overview

Caloms Data is a set of data reported for all clients who receive Substance Abuse services in the state of California. The CalOMS data collection process begins at time of program enrollment. A user will create a Program Assignment for a CalOMS reportable program with a Program Status of enrolled. This may be done using the Program Details Screen or the Program tab in the SC Core Registration. Once the Program Assignment is created a job will run at scheduled intervals that creates a TEDS episode for the reporting episode. The TEDS Episode is a SmartCare construct that allows for the tracking of enrollments to reportable services to be grouped by customer defined Episodes and Service Types. This grouping allows for data specific to the reportable episode to be grouped as such rather than being bound to a particular Program Assignment. The structure and granularity of the episodes is customer configurable, please reference the California TEDS Set Up Guide for additional details.Customers may create a Tracking Protocol based on their workflow needs that assigns a flag to the responsible user to complete the CalOMS Admission Document. This document collects the data required for the CalOMS Admission Records. Similarly, customers may also create a Tracking Protocols based on their needs for the CalOMS Annual Update and Discharge Requirements to assign a flag to the user responsible for collecting corresponding data. The CalOMS Update/Discharge Document functions dynamically to collect the required data for both the CalOMS Annual Update and CalOMS Discharge records based on the type of transaction the user indicated in the document. Once these documents have been signed as complete the data sets become eligible candidate records for batching and submission.

## **Reporting Process**

A high level overview of the data collection and reporting process is shown in this visual. These processes will be outlined in more detail throughout the document.

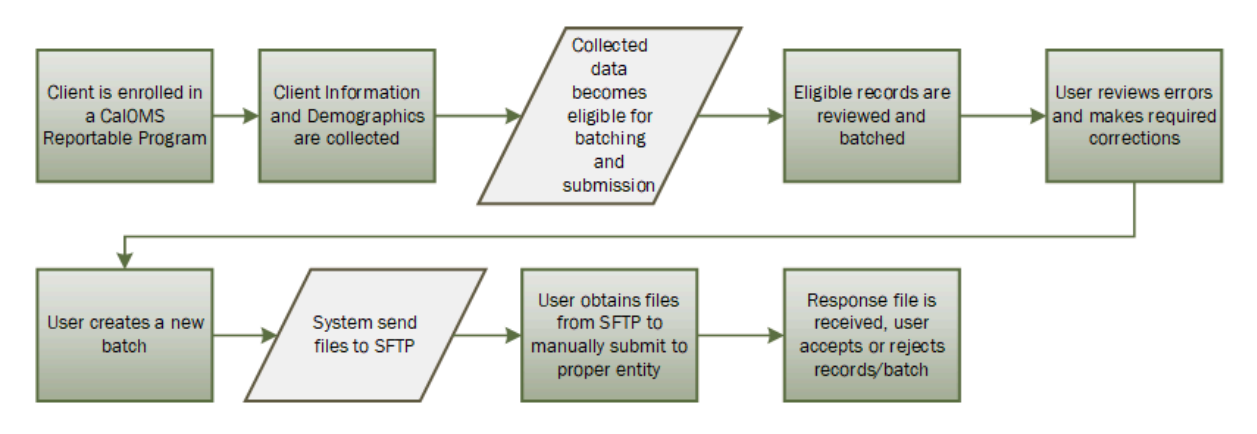

Copyright © 2019 Streamline Healthcare Solutions

510 E. Butler Ct., Kalamazoo, MI 49007| Phone - (877) GO-SHS-41 | Fax - (877) GO- SHS42 www.streamlinehealthcare.com

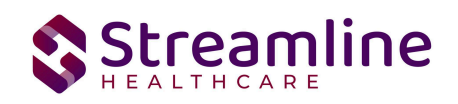

### **Reporting User Interface**

Once the data has been collected and is eligible for submission the records are available to be reviewed via the CalOMS Reporting Summary List Page. There the user can review the available candidate records, errors the records may have and the field level data for each record.

Navigating to the CalOMS Reporting Summary List Page.

- 1. Search for the CalOMS Reporting Summary List Page. (My Office) using the Search icon. Click on the CalOMS Reporting Summary List Page in the typable drop down. This will open the CalOMS Reporting Summary List Page.
- 2. Alternatively, locate the CalOMS Reporting Summary List Page using the Quicklink if this has been configured in your environment.

The CalOMS Reporting Summary List Page displays all eligible CalOMS submission records according to the following Status Types:

- In Progress = a record was created and is available to be batched in a Batch Submission.
  - Once a record is moved to a batched or canceled status it can be returned to a status of In Progress for rebatching when needed. See the Resubmitting Rejected/Canceled Records section of this User Guide
- Cancel = a record was created and batched for submission in error. The record was then later canceled. A record with a status of Cancel is not able to be included in a batch.
- Sent = the record was batched for submission and is awaiting response. A record with a status of Sent is not able to be included in a batch.
- Accepted = A response file was received for the batch the record was included in and the record was marked as Accepted. A record with a status of Accepted is not able to be included in a batch.
- Reject = A response file was received for the batch the record was included in and the record was marked as Rejected. A record with a status of Rejected not able to be included in a batch.

The action dropdown in the toolbar can be used to update the record statuses as follows, additional details on the specifics for each of these workflows can be found later on in this guide.

- 1. Accept Records
  - a. Records can be accepted only if the selected record(s) are in a batch.

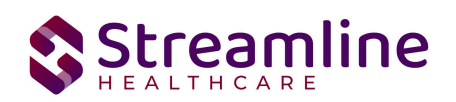

- b. If a user tries to accept the record(s) which are not in a batch a system validation will be displayed and read "Please create a batch for all selected records"
- c. Records can be accepted only if the selected record(s) status is Sent
- 2. Cancel Records
  - a. Records can be canceled only if the selected record(s) status is Sent
  - b. If the user tries to cancel the record(s) which are accepted then a system validation will display and read "Accepted records cannot be canceled."
  - c. If the user tries to reject the records which are canceled a system validation will display and read "Please complete refresh action on the selected record and change the status".
- 3. Reject Records
  - a. Records can be rejected only if the selected record(s) status is Sent.
  - b. If the user tries to reject the record(s) which are accepted, a system validation will display and read "Accepted records cannot be rejected."
  - c. If the user tries to reject the record(s) which are canceled a system validation will display and read "Please complete refresh action on the selected record and change the status".
- 4. Refresh Records
  - a. Records can be refreshed only if the selected record(s) status is not Accepted.
  - b. If the user tries to refresh the record(s) which are accepted a system validation will display and read "Accepted records cannot be refreshed."
- 5. Create Batch Submission
  - a. Batch should be created if all the records selected are in status of in progress, or else a system validation will display and read "PLEASE SELECT NON-ERROR RECORDS FOR BATCH CREATION"
  - b. When batch is created the record status is changed to Sent.
  - c. When records selected for a batch are reportable to multiple counties a batch is created for each county in the county specific format.
  - d. A batch cannot be created for records already in a batch until the records have been refreshed and are in a status of In Progress, if user try to create otherwise system validation will display and read "PLEASE SELECT NON-BATCH RECORDS FOR CREATING BATCH WITH OUT ERROR"
- 6. Create Batch Submission with errors
  - a. Batch can be created only for in progress and error records
  - b. Batch cannot be created for records already in the batch until the records have been refreshed and are in a status of Error, if user try to create otherwise it should show validation as "PLEASE SELECT NON-BATCH RECORDS FOR CREATING BATCH WITH ERRORS"

There are filters available in the CalOMS Reporting Summary List Page. These are as follows:

Copyright © 2019 Streamline Healthcare Solutions

510 E. Butler Ct., Kalamazoo, MI 49007| Phone - (877) GO-SHS-41 | Fax - (877) GO- SHS42 www.streamlinehealthcare.com

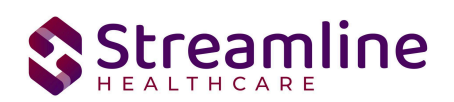

- Select a date range (From Date and To Date) for which data to be pulled for
  - This date range is based on the completion date of the document that was used to collect the data. In most cases this will be the date that the document signed or for Services is when the Service record status is moved to 'complete'.
- Record ID this is the unique id assigned to the CalOMS record
- Managing Entity the county that the CalOMS records are to be reported to may be selected.
- Batch ID if a record has previously been batched, this field will filter on a specific Batch ID.
- Program indicates which program the CalOMS record is associated with
- Provider if the customer is a County entity and is utilizing MCO, this will indicate which Contracted Provider the CalOMS record is associated with
- Batch Type this will default to CalOMS Batch Type
- Record Type this filter allows for differentiating between the different CalOMS record types; Admission, Annual Update and Discharge.
- Record Status indicates the current status of the record.
- Client ID this is the unique SC identifier of the client record associated with the CalOMS record.
- Responsible Staff the staff who completed the data collection for the record will display
- Errors this multi select filter will display the applicable errors.
- Days Awaiting Treatment this column will display the number of days that lapsed between the Program Request Date and the Program Admission Date.
- LOC based on the value the NoOfDaysForInitializationOnCaASAM configuration key is set to, the ASAM Level of Care from the most recently signed ASAM document per the configuration key value will display

### Monitoring Reporting Prior to Submission

To monitor records throughout the reporting period, prior to your submission deadline, you can complete the following steps:

- 1. Navigate to the CalOMS Reporting Summary List Page.
- 2. Review or filter for records in a status of In Progress and/or Error since the last batch creation date or the last review date.
- 3. For records with a status of Error, use the Record ID hyperlink to navigate to the CalOMS Record Detail Page to further review of error messages and record data.
- 4. Work error messages by navigating to the screen in which the source data resides.
  - a. Details regarding the errors and steps for resolution can be found in the Error Message List Page.

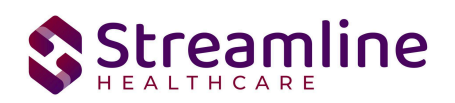

- i. Details regarding the errors and steps for resolution can be found in the Error Message List Page. Reference the Error Message List Page section of this guide for additional information.
- 5. Once data has been corrected, navigate back to the CalOMS Reporting Summary List page and use the check box to select the record(s) that have been corrected then select Refresh Data from the Action drop down to pull the corrected data into that record to later be batched for submission.

Repeat these steps as many times as needed in order to view errors, make corrections and confirm the errors are resolved.

#### **Reporting Summary Widget**

Another utility available for monitoring records throughout the reporting period is the CalOMS Reporting Summary Widget. From the Dashboard a user can review basic statistics of records within a specific day range and Program(s).

- 1. Navigate to My Office > Dashboard
- 2. Locate the CalOMS Reporting Summary Widget
- 3. Enter a number of past days for which to filter the records.
- 4. Select All or a specific Program using the drop down.
- 5. Click the refresh icon in the right hand corner of the widget if filters were modified.
- 6. Within the widget are hyperlinks that will direct the user to prefiltered list pages where they can review records, modify statuses or work errors as needed.

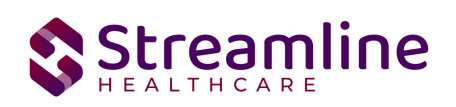

| CalOMS Reportin     | g Summary           | 0         |
|---------------------|---------------------|-----------|
| Records in Past     | 0 Days All Prog     | (rams 🗸   |
| Total Records       |                     | 8         |
| Total Unsubmitted   | Record Count        | <u>6</u>  |
| Total Records with  | Frrors              | <u>4</u>  |
| Total Records Subn  | itted               | 2         |
| Total Record Accep  | ted Count           | <u>0</u>  |
| Total Record Reject | ed Count            | <u>0</u>  |
| % of Success of Sul | mitted Records      | 0%        |
| % of Rejected Cour  | t                   | 0%        |
| Total # of Batches  | ubmitted            | <u>10</u> |
| County Paying for s | ervices is required | 3         |
| Admission Date is r | equired             | 2         |
|                     |                     |           |
|                     |                     |           |

The CalOMS Reporting Summary Widget displays the follow information:

- Total Records distinct count of all records.
- Total Unsubmitted Record Count distinct count of all records with a status of In Progress, Error, or Canceled. Clicking the number hyperlink will direct the user to the list page pre-filtered for these values.
- Total Records with Errors distinct count of all records with a status Error. Clicking the number hyperlink will direct the user to the list page pre-filtered for this value.
- Total Records Submitted distinct count of all records with a status Sent. Clicking the number hyperlink will direct the user to the list page pre-filtered for this value.
- Total Records Accepted Count distinct count of all records with a status Accepted. Clicking the number hyperlink will direct the user to the list page pre-filtered for this value.
- Total Record Rejected Count distinct count of all records with a status Rejected. Clicking the number hyperlink will direct the user to the list page pre-filtered for this value.
- % of Success of Submitted Records displays the percentage of records with a status of Accepted of the records sent during the reporting period.

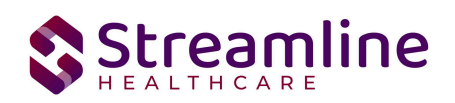

- % of Rejected Count displays the percentage of records with a status of Rejected of the records sent during the period.
- Total # of Batches Submitted this displays the distinct count of batches that were generated during the period. Clicking the number hyperlink will direct the user to the Compliance Batch list page pre-filtered for these values.
- Top 10 Errors up to 10 errors will display in the last rows of the widget. This will display the top 10 most common errors for the period based on distinct counts. Clicking the number hyperlink will direct the user to the list page pre-filtered for applicable error.

### Creating a New Batch and Submitting Files

To create a batch for submission there are two options, creating a batch file without errors or creating a batch file with errors.

To create a batch without errors:

- 1. Navigate to the CalOMS Reporting Summary List Page.
- 2. Filter records as desired based on last batch date or other requirements.
- 3. For Record Status set filter to In Progress.
- 4. Apply filter.
- 5. Review displayed records as needed.
- 6. Select the appropriate records. This can be done for individual records using the check boxes in the left hand column, clicking Select All or Select All on Page.
- 7. Once desired records have been selected use the Action drop down in the top right to select Create Batch Submission.
- 8. A pop up window will appear confirming the action to batch X number of records.
- 9. Click OK.
- 10. Once results have processed a green message will display above the filters confirming the action was successful.
- 11. The batched file is now available for retrieval via the Batch Detail Page or the SFTP.

Under certain circumstances it may be necessary to create a batch record with errors. In this situation, follow these steps:

- 1. Navigate to the CalOMS Reporting Summary List Page.
- 2. Filter records as desired based on last batch date or other requirements.
- 3. For Record Status set filter to In Progress and Error.
- 4. Apply filter.
- 5. Review displayed records as needed.
- 6. Select the appropriate records. This can be done for individual records using the check boxes in the left hand column, clicking Select All or Select All on Page.

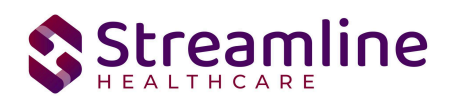

- 7. Once desired records have been selected use the Action drop down in the top right to select Create Batch Submission.
- 8. A pop up window will appear confirming the action to batch X number of records.
- 9. Click OK
- 10. Once results have processed a green message will display above the filters confirming the action was successful.
- 11. The batched file is now available for retrieval via the Batch Detail Page or the SFTP.

### **Viewing Batch Details**

Once the batch has been generated there are two options for retrieving the file for submission. The first being from the customer's SFTP folder.

- 1. Navigate to the customer's SFTP folder.
- 2. Within that folder select the State Reporting folder.
- 3. Select the CalOMS folder.
- 4. Retrieve the file for the desired batch.

The second option is to utilize the Compliance Batch List Page.

- 1. Navigate to the Compliance Batch List Page using the search or Quicklinks as applicable.
- 2. Filter for Batch Type = CalOMS
- 3. Select other filters as appropriate.
- 4. Click Apply to refresh the List Page results.
- 5. Select the desired batch by clicking the Batch ID hyperlink, this will direct you to the Batch Detail Page.
- 6. From the Batch Detail Page click the hyperlink to the file in the Batch Details to download the results.

### Regenerating a Batch

In situations where a batch has been created and data is updated in those records prior to submission the batch can be regenerated.

- 1. Navigate to the CSI Reporting Summary List Page and select all records that were included in the batch.
- 2. Once the records are selected choose the Refresh Data selection from the dropdown action in the toolbar.
- 3. Confirm that system displays the 'Action Processed Successfully' message
- 4. Navigate to the Compliance Batch List page
- 5. Filter for the previously generated batch.

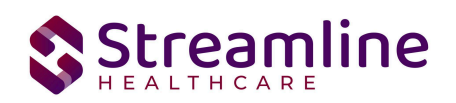

- 6. Select the batch and choose 'Regenerate File' from the dropdown action in the toolbar.
- 7. Once the action has processed open the Batch Detail by clicking the Batch Id
- 8. A second version of the file is now available in the batch details for download or by navigating to the customer's SFTP.

| Satch Summary         |               |                         |                   |                        |
|-----------------------|---------------|-------------------------|-------------------|------------------------|
| Batch ID              | 171           | Batch Type              | CSI               |                        |
| Batch Status          | Sent          | ✓ Reporting To          | Alameda           |                        |
| Batch Data Start Date | 06/04/2024    | Batch Data End Date     | 06/04/2024        |                        |
| Batch Created By      | Mabray, Erin  | Batch Creation Date/Tir | ne 06/05/202404:1 | .5:06                  |
| Batch Details         |               |                         |                   |                        |
| Data Set Name         | Total Records | Rejected Records Ac     | cepted Records    | File                   |
| CSI                   | <u>3</u>      | <u>0</u>                | <u>0</u>          | CSI01T2024062SUBMITTAL |
|                       | _             | 0                       | 0                 | CSI01T2024061SUBMITTAL |

### Accepting or Rejecting a Batch

Once the batch file has been sent to the appropriate entity, batches can be marked as accepted or rejected. To mark batches as accepted:

- 1. Navigate to the Compliance Batch List Page
- 2. Set Batch Type Filter to CalOMS, set other filters as appropriate.
- 3. Click Apply Filter
- 4. To accept multiple batches select the check boxes on the left, click All or All on Page.
- 5. Use the action
- 6. Accepting a batch can also be done individually by clicking the Batch Id hyperlink that directs you to the Compliance Batch Detail Page.
- 7. In the Batch Summary section select Accept from the Batch Status drop down.

To mark batches as rejected:

- 1. Navigate to the Compliance Batch List Page
- 2. Set Batch Type Filter to CalOMS, set other filters as appropriate.
- 3. Click Apply Filter
- 4. To reject multiple batches select the check boxes on the left, click All or All on Page.
- 5. Accepting a batch can also be done individually by clicking the Batch Id hyperlink that directs you to the Compliance Batch Detail Page.

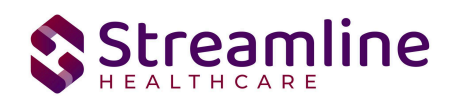

6. In the Batch Summary section select Accept from the Batch Status drop down.

### Accepting or Rejecting an Individual Record

Once the batch file has been sent to the appropriate entity, if a portion of records were accepted these can be marked as such. To mark records as accepted:

- 1. Navigate to the CalOMS Reporting Summary List Page.
- 2. Filter the results to display the records needing to be accepted. This can be done a number of ways including by date, Status, or Batch ID
- 3. Select the records you wish to accept using the check boxes, clicking All or All or Page.
- 4. Use the Action drop down to select Accept Records.

To mark records as rejected:

- 5. Navigate to the CalOMS Reporting Summary List Page.
- 6. Filter the results to display the records needing to be accepted. This can be done a number of ways including by date, Status, or Batch ID
- 7. Select the records you wish to reject using the check boxes, clicking All or All or Page.
- 8. Use the Action drop down to select Reject Records.

# Order of Operations for Accepting or Rejecting Batches and Records

When proceeding to mark Batches as accepted or rejected it is important to first consider the status of the records that were included in the batch. Since the status of Accepted or Rejected records cannot be modified without completing a refresh action on the records, record statuses that are different from the Batch status should be handled first. The following workflows are recommended.

- 1. When a Batch is accepted and all records within the batch are also accepted, mark the Batch as 'Accepted'. This will update the status of all records within the batch to 'Accepted'
- When a Batch is rejected and all records within the batch are also rejected, mark the Batch as 'Rejected'. This will update the status of all records within the batch to 'Rejected'
- 3. When a Batch is accepted, but one or more individual records are rejected, first mark the individual records as 'Rejected' then update the Batch status to 'Accepted'. This will update the status of any records that were not rejected to 'Accepted' and records previously marked as 'Rejected' will maintain their status.

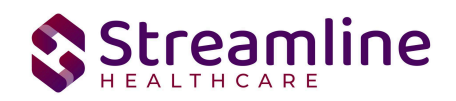

### Resubmitting Rejected/Canceled records

Below are the instructions for scenarios when batched items are canceled or rejected and need to be refreshed and requeued to in progress status for resubmission. This workflow is to be used when the data is allowed to be re-sent with the original record ID when applicable.

- 1. Filter for the records with status of Rejected/Canceled
- 2. Work the errors in these records if there are any
- 3. Once clean, select the checkboxes for the records that need to be refreshed
- 4. Upon selecting the checkboxes, selecting the Action dropdown as 'Refresh data'
- 5. You will receive a confirmation prompt. Click 'OK' to proceed
- You will now see that the Rejected/Canceled records are changed to the status of 'In Progress'.
- 7. Your records are now ready to be included in the next submission

| SI Re                  | portir                                           | ng Summə                                                                                | ıry (7)                                                  |                                                                                                    |                                                                                                 |                                                                                                    |                                |                                                                    |                                             |                     |                                                                                                    | Action<br>Action                                                                                     | ~                                          | ☆★초:           | ¢ ×    |
|------------------------|--------------------------------------------------|-----------------------------------------------------------------------------------------|----------------------------------------------------------|----------------------------------------------------------------------------------------------------|-------------------------------------------------------------------------------------------------|----------------------------------------------------------------------------------------------------|--------------------------------|--------------------------------------------------------------------|---------------------------------------------|---------------------|----------------------------------------------------------------------------------------------------|----------------------------------------------------------------------------------------------------|--------------------------------------------|----------------|--------|
| From 1<br>Program      | .0/01/20                                         | )21 🗎 🔻                                                                                 | To 11/03/2022                                            | Record<br>ID<br>Batch Type                                                                             | Manag                                                                                           | sing Entity All Entities                                                                                                  | Provider                       | Batch ID                                                           | -                                           |                     |                                                                                                    | Accept Records<br>Cancel<br>Create Batch Subm<br>Create Batch Subm<br>Refresh Data<br>Reject Records | ission<br>Ission with Errors               |                |        |
| Record T               | уре                                              | 2                                                                                       | All Record Types                                         | <ul> <li>Record Status</li> </ul>                                                                      | All selected                                                                                    | ×                                                                                                    | Client ID                      | All Providers                                                      | •                                           |                     |                                                                                                    |                                                                                                    |                                            |                |        |
| Respons                | ible Staff                                       | If All Staff                                                                            | ✓ Tir                                                    | me to Assessment All Tim                                                                               | e to Assessment                                                                                 | ✓ Time to First Se                                                                                                    | rvice All Tim                  | e to First Service                                                 | ~                                           |                     |                                                                                                    |                                                                                                    |                                            |                |        |
|                        |                                                  |                                                                                         |                                                          |                                                                                                    |                                                                                                 |                                                                                                    |                                |                                                                    |                                             |                     |                                                                                                    |                                                                                                    |                                            |                |        |
| Errors                 |                                                  | All Errors                                                                              |                                                          |                                                                                                    |                                                                                                 | Ŧ                                                                                                    | Apply                          | hilter                                                             |                                             |                     |                                                                                                    |                                                                                                    |                                            |                |        |
| Errors<br>Select:      | All, A                                           | All Errors                                                                              | one                                                      |                                                                                                    |                                                                                                 | <b>*</b>                                                                                                    | Apply                          | hiter                                                              |                                             |                     |                                                                                                    |                                                                                                    |                                            |                |        |
| Errors<br>Select:<br>R | : All, A<br>ecord<br>ID                          | All Errors<br>Ill on Page, N<br>Record Type                                             | lone<br>Record Status                                    | Errors                                                                                                 | Record Date                                                                                     | Client                                                                                                    | Apply<br>Program /<br>Provider | Batch Type                                                         | Last Batch Submission<br>Date               | Last Batch ID       | Responsible<br>Staff                                                                                   | Entry Date                                                                                           | Admission Date                             | Discharge Date |        |
| Errors<br>Select:      | All, A<br>ecord<br>ID                            | All Errors<br>Ill on Page, N<br>Record Type<br>Client                                   | Record Status                                            | Errors<br>PrimaryLanguage is Mi                                                                        | Record Date                                                                                     | Client     CSI, Erin(1023)                                                                                                | Apply<br>Program /<br>Provider | Batch Type<br>CSI                                                  | Last Batch Submission<br>Date<br>11/07/2022 | Last Batch ID       | Responsible<br>Staff<br>Mabray, Erin                                                                   | Entry Date 11/03/2022                                                                                | Admission Date                             | Discharge Date |        |
| Errors<br>Select:      | All, All<br>ecord<br>ID                          | All Errors<br>III on Page, N<br>Record Type<br>Client<br>Service                        | Record Status<br>Sent<br>Error                           | Errors<br>PrimaryLanguage is Mi<br>CountyCityMentalHeaL                                                | Record Date<br>11/04/2022<br>11/07/2022                                                         | Client     CSI, Erin(1023)     CSI, Erin(1023)                                                                            | Program /<br>Provider          | Batch Type<br>CSI<br>CSI                                           | Last Batch Submission<br>Date<br>11/07/2022 | Last Batch ID<br>51 | Responsible<br>Staff<br>Mabray, Erin<br>Mabray, Erin                                                   | Entry Date<br>11/03/2022<br>11/03/2022                                                               | Admission Date                             | Discharge Date | •      |
| Errors<br>Select:      | All, All<br>tecord<br>ID<br>1<br>2               | All Errors<br>All on Page, N<br>Record Type<br>Client<br>Service<br>Service             | Record Status<br>Sent<br>Error<br>Error                  | Errors<br>PrimaryLanguage is Mi<br>CountyCityMentaiHeaL<br>CountyCityMentaiHeaL                        | Record Date<br>11/04/2022<br>11/07/2022<br>11/07/2022                                           | Client<br>CSI, Erin(1023)<br>CSI, Erin(1023)<br>CSI, Erin(1023)                                                           | Program /<br>Provider          | Batch Type<br>CSI<br>CSI<br>CSI                                    | Last Betch Submission<br>Date<br>11/07/2022 | Last Batch ID       | Responsible<br>Staff<br>Mabray, Erin<br>Mabray, Erin<br>Mabray, Erin                                   | Entry Date<br>11/03/2022<br>11/03/2022<br>11/03/2022                                                 | Admission Date                             | Discharge Date | •<br>• |
| Errors Select: R       | All, A<br>lecord<br>1<br>1<br>2<br>1             | All Errors<br>All on Page, N<br>Record Type<br>Client<br>Service<br>Service<br>Periodic | Record Status<br>Sent<br>Error<br>Error<br>Error         | Errors<br>PrimaryLanguage is Mi<br>CountyCityMentalHeaL<br>CountyCityMentalHeaL                        | Record Date<br>11/04/2022<br>11/07/2022<br>11/07/2022<br>09/26/2022                             | Client     CSI, Erin(1023)     CSI, Erin(1023)     CSI, Erin(1023)     CSI, Erin(1023)     Lestname, Clien                | Program /<br>Provider          | Batch Type<br>CSI<br>CSI<br>CSI<br>CSI<br>CSI                      | Last Batch Submission<br>Date<br>11/07/2022 | Last Batch ID       | Responsible<br>Staff<br>Mabray, Erin<br>Mabray, Erin<br>Mabray, Erin<br>Admin, System                  | Entry Date<br>11/03/2022<br>11/03/2022<br>11/03/2022<br>07/21/2022                                   | Admission Date                             | Discharge Date |        |
| Errors Select: R       | All, A<br>lecord<br>ID<br>1<br>2<br>1<br>2<br>2  | All Errors All on Page, N Record Type Client Service Service Periodic Periodic          | lone<br>Record Status<br>Sent<br>Error<br>Error<br>Error | Errors<br>PrimaryLanguage is Mi<br>CountyCityMentalHeaL<br>CountyCityMentalHeaL<br>EmploymentStatus is | Record Date<br>11/04/2022<br>11/07/2022<br>11/07/2022<br>09/26/2022<br>09/29/2022               | Client<br>CSI, Erin(1023)<br>CSI, Erin(1023)<br>CSI, Erin(1023)<br>Lastname, Clien<br>Test, TEDS(1012)                    | Program /<br>Provider          | Batch Type<br>CSI<br>CSI<br>CSI<br>CSI<br>CSI<br>CSI               | Last Batch Submission<br>Date<br>11/07/2022 | Last Batch ID       | Responsible<br>Staff<br>Mabray, Erin<br>Mabray, Erin<br>Admin, System<br>Admin, System                 | Entry Date<br>11/03/2022<br>11/03/2022<br>11/03/2022<br>07/21/2022<br>09/27/2022                     | Admission Date<br>07/21/2022<br>09/01/2022 | Discharge Date | A      |
| Errors Select: R       | : All, A<br>lecord<br>1<br>1<br>2<br>1<br>2<br>3 | All Errors All On Page, N Record Type Client Service Periodic Periodic Periodic         | Ione Record Status Sent Error Error Error In Progress    | Errors<br>PrimaryLanguage is M<br>CountyCityMentalHeat<br>CountyCityMentalHeat<br>EmploymentSitatus is | Record Date<br>11/04/2022<br>11/07/2022<br>11/07/2022<br>09/26/2022<br>09/29/2022<br>11/04/2022 | Client<br>CSI, Erin(1023)<br>CSI, Erin(1023)<br>CSI, Erin(1023)<br>Lastname, Clien<br>Test, TEDS(2012)<br>CSI, Erin(1023) | Appyy<br>Program /<br>Provider | Batch Type<br>CSI<br>CSI<br>CSI<br>CSI<br>CSI<br>CSI<br>CSI<br>CSI | Last Batch Submission<br>Date<br>11/07/2022 | Last Batch ID       | Responsible<br>Staff<br>Mabray, Erin<br>Mabray, Erin<br>Admin, System<br>Admin, System<br>Mabray, Erin | Entry Date<br>11/03/2022<br>11/03/2022<br>11/03/2022<br>07/21/2022<br>09/27/2022<br>11/03/2022       | Admission Date<br>07/21/2022<br>09/01/2022 | Discharge Date |        |

To mark records as rejected:

- 1. Navigate to the CalOMS Reporting Summary List Page.
- 2. Filter the results to display the records needing to be accepted. This can be done a number of ways including by date, Status, or Batch ID
- 3. Select the records you wish to reject using the check boxes, clicking All or All or Page.
- 4. Use the Action drop down to select Reject Records.

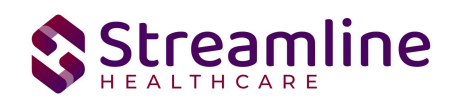

| 51 Rej                 | portii                                               | ng Summar                                                                         | y (7)                                                                    |                                                                                                    |                                                                                                 |                                                                                                    |                                    |                                                             |                                             |               |                                                                                                    | Action<br>Action<br>Accept Records                                               | v                                          | ***            | : × |
|------------------------|------------------------------------------------------|-----------------------------------------------------------------------------------|--------------------------------------------------------------------------|----------------------------------------------------------------------------------------------------|-------------------------------------------------------------------------------------------------|----------------------------------------------------------------------------------------------------|------------------------------------|-------------------------------------------------------------|---------------------------------------------|---------------|----------------------------------------------------------------------------------------------------|----------------------------------------------------------------------------------|--------------------------------------------|----------------|-----|
| From 1                 | .0/01/20                                             | 021 🛱 🔭 1                                                                         | To 11/03/2022                                                            | Record<br>ID                                                                                            | Manag                                                                                           | ging Entity All Entities                                                                                                  | ✓ Ba                               | atch ID                                                     | -                                           |               |                                                                                                    | Cancel<br>Create Batch Subn<br>Create Batch Subn<br>Refresh Data                 | nission<br>nission with Errors             |                |     |
| Program                |                                                      | AL                                                                                | l Programa                                                               | ✓ Batch Type                                                                                            | CSI                                                                                             | ~                                                                                                    | Provider Al                        | II Providers                                                | v                                           |               |                                                                                                    | Reject Records                                                                   |                                            |                |     |
| Record T               | уре                                                  | All                                                                               | Record Types                                                             | ✓ Record Status                                                                                         | All selected                                                                                    | • •                                                                                                    | Client ID                          |                                                             |                                             |               |                                                                                                    |                                                                                  |                                            |                |     |
| Responsi               | ible Staf                                            | ff All Staff                                                                      | <b>v</b> T                                                               | ime to Assessment All Tim                                                                               | te to Assessment                                                                                | ✓ Time to First Se                                                                                                    | rvice All Time to                  | to First Service                                            | ~                                           |               |                                                                                                    |                                                                                  |                                            |                |     |
|                        |                                                      | -                                                                                 |                                                                          |                                                                                                    |                                                                                                 |                                                                                                    |                                    | _                                                           |                                             |               |                                                                                                    |                                                                                  |                                            |                |     |
| Errors                 |                                                      | All Errors                                                                        |                                                                          |                                                                                                    |                                                                                                 | Ŧ                                                                                                    | Apply Fil                          | lter                                                        |                                             |               |                                                                                                    |                                                                                  |                                            |                |     |
| Errors                 |                                                      | All Errors                                                                        |                                                                          |                                                                                                    |                                                                                                 | Ŧ                                                                                                    | Apply Fil                          | lter                                                        |                                             |               |                                                                                                    |                                                                                  |                                            |                |     |
| Errors<br>Select:<br>R | : All, A<br>'ecord<br>ID                             | All Errors<br>All on Page, Nor<br>Record Type                                     | ne<br>Record Status                                                      | Errors                                                                                                  | Record Date                                                                                     | Client                                                                                                    | Apply Fil<br>Program /<br>Provider | Batch Type                                                  | Last Batch Submission<br>Date               | Last Batch ID | Responsible<br>Staff                                                                                   | Entry Date                                                                       | Admission Date                             | Discharge Date |     |
| Errors<br>Select:<br>R | All, A<br>lecord<br>ID                               | All Errors<br>All on Page, Nor<br>Record Type<br>Client                           | ne<br>Record Status<br>Sent                                              | Errors<br>PrimaryLanguage is Mi                                                                         | Record Date 11/04/2022                                                                          | Client<br>CSI, Erin(1023)                                                                                                 | Apply Fil<br>Program /<br>Provider | Batch Type<br>CSI                                           | Last Batch Submission<br>Date<br>11/07/2022 | Last Batch ID | Responsible<br>Staff<br>Mabray, Erin                                                                   | Entry Date<br>11/03/2022                                                         | Admission Date                             | Discharge Date | *   |
| Errors<br>Select:<br>R | All, A<br>lecord<br>ID<br>1                          | All Errors All on Page, Nor Record Type Client Service                            | Record Status<br>Sent<br>Error                                           | Errors<br>PrimaryLanguage is Mi<br>CountyCityMentaiHeal                                                 | Record Date<br>11/04/2022<br>11/07/2022                                                         | Client<br>CSI, Erin(1023)<br>CSI, Erin(1023)                                                                              | Apply Fil<br>Program /<br>Provider | Batch Type<br>CSI<br>CSI                                    | Last Batch Submission<br>Date<br>11/07/2022 | Last Batch ID | Responsible<br>Staff<br>Mabray, Erin<br>Mabray, Erin                                                   | Entry Date<br>11/03/2022<br>11/03/2022                                           | Admission Date                             | Discharge Date |     |
| Errors<br>Select:<br>R | All, A<br>lecord<br>ID<br>1<br>1<br>2                | All Errors All on Page, Nor Record Type Client Service Service                    | Record Status<br>Sent<br>Error<br>Error                                  | Errors<br>PrimaryLanguage is Mi<br>CountyCityMentalHeaL<br>CountyCityMentalHeaL                         | Record Date<br>11/04/2022<br>11/07/2022<br>11/07/2022                                           | Client<br>CSI, Erin(1023)<br>CSI, Erin(1023)<br>CSI, Erin(1023)                                                           | Apply Fil<br>Program /<br>Provider | Batch Type<br>CSI<br>CSI<br>CSI                             | Last Batch Submission<br>Date<br>11/07/2022 | Last Batch ID | Responsible<br>Staff<br>Mabray, Erin<br>Mabray, Erin<br>Mabray, Erin                                   | Entry Date<br>11/03/2022<br>11/03/2022<br>11/03/2022                             | Admission Date                             | Discharge Date |     |
| Errors Select: R       | All, A<br>lecord<br>ID<br>1<br>2<br>1<br>2           | All Errors All on Page, Nor Record Type Cilent Service Service Periodic           | Record Status<br>Sent<br>Error<br>Error<br>Error                         | Errors<br>PrimaryLanguage is Mi<br>CountyCityMentalHeaL<br>CountyCityMentalHeaL                         | Record Date<br>11/04/2022<br>11/07/2022<br>11/07/2022<br>09/26/2022                             | Client<br>CSI, Erin(1023)<br>CSI, Erin(1023)<br>CSI, Erin(1023)<br>Lastname, Clien                                        | Apply Fil<br>Program /<br>Provider | Batch Type<br>CSI<br>CSI<br>CSI<br>CSI<br>CSI               | Last Batch Submission<br>Date<br>11/07/2022 | Last Batch ID | Responsible<br>Staff<br>Mabray, Erin<br>Mabray, Erin<br>Mabray, Erin<br>Admin, System                  | Entry Date<br>11/03/2022<br>11/03/2022<br>11/03/2022<br>07/21/2022               | Admission Date                             | Discharge Date | *   |
| Errors Select: R       | All, A<br>lecord<br>ID<br>1<br>2<br>1<br>2<br>2<br>2 | All Errors All on Page, Nor Record Type Client Service Service Periodic Periodic  | Record Status<br>Sent<br>Error<br>Error<br>Error<br>Error                | Errors<br>PrimaryLanguage is Mi<br>CountyCityMentalHeaL<br>CountyCityMentalHeaL.<br>EmploymentStatus is | Record Date<br>11/04/2022<br>11/07/2022<br>11/07/2022<br>09/26/2022<br>09/29/2022               | Client<br>CSI, Erin(1023)<br>CSI, Erin(1023)<br>CSI, Erin(1023)<br>Lastname, Clien<br>Test, TEDS(1012)                    | Apply Fil<br>Program /<br>Provider | Batch Type<br>CSI<br>CSI<br>CSI<br>CSI<br>CSI<br>CSI        | Last Batch Submission<br>Date<br>11/07/2022 | Last Batch ID | Responsible<br>Staff<br>Mabray, Erin<br>Mabray, Erin<br>Admin, System<br>Admin, System                 | Entry Date<br>11/03/2022<br>11/03/2022<br>11/03/2022<br>07/21/2022<br>09/27/2022 | Admission Date<br>07/21/2022<br>09/01/2022 | Discharge Date | •   |
| Errors Select: R       | : All, A<br>lecord<br>1<br>1<br>2<br>1<br>2<br>3     | All Errors All on Page, Nor Record Type Client Service Periodic Periodic Periodic | Record Status<br>Sent<br>Error<br>Error<br>Error<br>Error<br>In Progress | Errors<br>PrimaryLanguage is MI<br>CountyCityMentaiHeat<br>CountyCityMentaiHeat<br>EmploymentStatus is  | Record Date<br>11/04/2022<br>11/07/2022<br>11/07/2022<br>09/26/2022<br>09/29/2022<br>11/04/2022 | Client<br>CSI, Erin(1023)<br>CSI, Erin(1023)<br>CSI, Erin(1023)<br>Lastname, Clien<br>Test, TEDS(1012)<br>CSI, Erin(1023) | Apply Fil<br>Program /<br>Provider | Batch Type<br>CSI<br>CSI<br>CSI<br>CSI<br>CSI<br>CSI<br>CSI | Last Batch Submission<br>Date<br>11/07/2022 | Last Batch ID | Responsible<br>Staff<br>Mabray, Erin<br>Mabray, Erin<br>Admin, System<br>Admin, System<br>Mabray, Erin | Entry Date<br>11/03/2022<br>11/03/2022<br>07/21/2022<br>09/27/2022<br>11/03/2022 | Admission Date<br>07/21/2022<br>09/01/2022 | Discharge Date |     |

In scenarios where a record has been batched, sent, rejected, and a new record id is required the following workflow is used.

- 1. Filter for records with a status of Rejected or Canceled
- 2. Identify the records that are required to be modified and re-sent with a new record id.
- 3. Click the Effective Date hyperlink to navigate to the document used to collect the data.
- 4. From the document, use the 'Edit' feature to create a new version of the document
- 5. Once complete, sign the document as complete.
- 6. Navigate back to the CSI Reporting Summary List Page and, if needed, adjust filters to include the completed document.
- 7. This document version 2 or greater will create a new reporting record.
- 8. If needed, review and resolve errors for the new record.
- 9. Once the record is in a status of In Progress it can then be included in a new batch for submission.

In Summary, this is an overview workflow of the steps to follow in the process of reporting data to the state and re-entering the response data from the state.

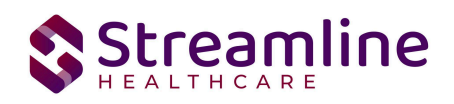

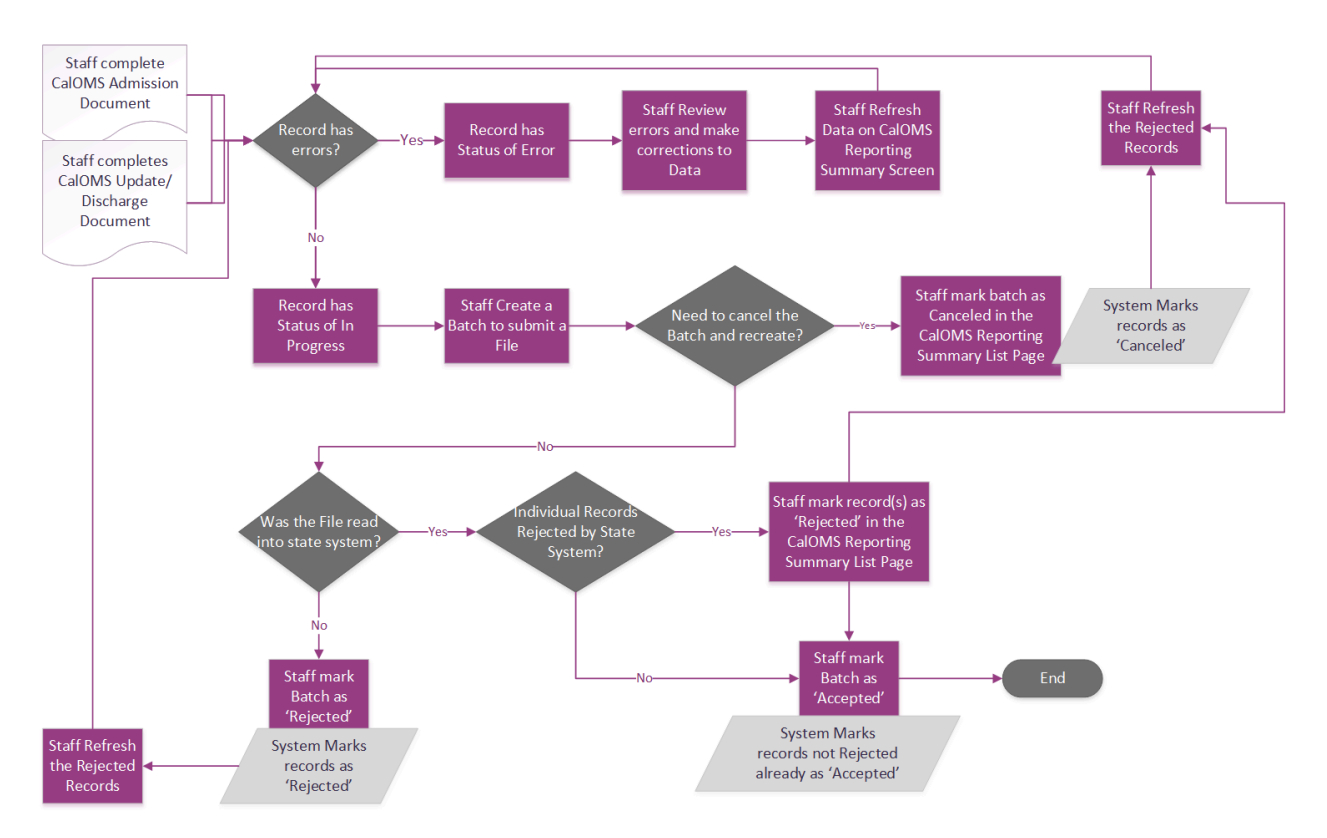

### Error Message List Page

The Error Message List Page provides a location where a user can see all of the possible errors for a given type of California Reporting. The list page is intended to be used as a guide for staff to know where to look to troubleshoot an error on a record.

Navigating to the Error Message List Page

- 1. Search for the Error Message List Page (My Office) using the Search icon. Click on the Error Message List Page in the typable drop down. This will open the Error Message List Page
- 2. Alternatively, locate the Error Message List Page using the Quicklink if this has been configured in your environment

Filtering the Error Message List Page:

- In the List page, you can filter for the Batch Type and the Record Type for which you wish to see the error messages for
- You can also filter by the Error message by typing in all or some part of the error message

Copyright © 2019 Streamline Healthcare Solutions

510 E. Butler Ct., Kalamazoo, MI 49007| Phone - (877) GO-SHS-41 | Fax - (877) GO- SHS42 www.streamlinehealthcare.com

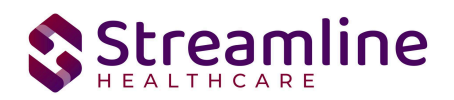

Error Messsage List Page (297)

Once filtered, the list page displays a list of errors with following details:

- Batch Type This column displays the type of Batch that the error belongs to
- Record Type This column displays the type of Record that the error belongs to
- Error Messages This column displays the Error message that would be displayed in the Reporting List page
- Error Description This column provides details of the location for where data can be entered/updated to correct the error
- Field Name This column displays the File field name that the error belongs to

| Dacs Batch Type<br>Error Messages | All Batch Ty   | pes V Dacs Record                          | Туре                  | All Record Types                    | ~               | Apply Filter         |                       |
|-----------------------------------|----------------|--------------------------------------------|-----------------------|-------------------------------------|-----------------|----------------------|-----------------------|
| DACSBatchType                     | DACSRecordType | ErrorMessages                              | ErrorDescription      |                                     |                 |                      | FieldName             |
| ASAM                              | ASAM           | Medi-Cal Client Index Number is Missing    | Client Plans > Genera | al OR "Medi-Cal Field" in Client Ir | nformation > Cu | stom Fields">Fill t  | ClientIndexNumber     |
| ASAM                              | ASAM           | Medi-Cal Client Index Number is Miss m     | Client Plans > Genera | al OR "Medi-Cal Field" in Client Ir | nformation > Cu | stom Fields">Corr    | ClientIndexNumber     |
| ASAM                              | ASAM           | Indicated Level Of Care is Missing         | Final Determination > | Final Placement Determination       | ">Select the "I | ndicated/Referred    | IndicatedLevelOfCare  |
| ASAM                              | ASAM           | Actual Level Of Care is Missing            | Final Determination > | Final Placement Determination       | ">Select the "P | rovided Level" in C  | ActualLevelOfCare     |
| ASAM                              | ASAM           | Additional Indicated Level Of Care 1 is M  | SB ASAM Final Deter   | mination > Final Placement Dete     | rmination">Sel  | ect the "Additional  | AdditionalIndicatedLe |
| ASAM                              | ASAM           | Additional Indicated Level Of Care 2 is M  | SB ASAM Final Deter   | mination > Final Placement Dete     | rmination">Sel  | ect the "Second Ad   | AdditionalIndicatedLe |
| ASAM                              | ASAM           | Additional Actual Level Of Care is Missing | SB ASAM Final Deter   | mination > Final Placement Dete     | rmination">Sel  | ect the "Provided A  | AdditionalActualLevel |
| ASAM                              | ASAM           | Actual Level Of Care Difference is Missing | SB ASAM Final Deter   | mination > Final Placement Dete     | rmination">Sel  | ect the "If Actual L | ActualLOCDifference   |
| ASAM                              | ASAM           | Actual Level Of Care Difference Other is   | SB ASAM Final Deter   | mination > Final Placement Dete     | rmination">Ent  | er the "If reason w  | ActualLOCDifferenceO. |
| ANSA                              | ANSA           | AssessmentDate Field Is Missing            | Please Provide the As | ssessmentDate In California ANS     | A>Initial>Gene  | ral>Date of Assess   | AssessmentDate        |
| ANSA                              | ANSA           | OrgUnitCode Field Is Missing               | Please Provide the Or | rgUnitCode In Program Details>0     | Custom Fields>( | California Reportin  | OrgUnitCode           |
| ANSA                              | ANSA           | AssessorLogin Field Is Missing             | Please Provide the As | ssessorLogin In Staff/Users>Staf    | f Details>Custo | m Fields>Legacy S    | AssessorLogin         |
| ANSA                              | ANSA           | ApprovalDate Field Is Missing              | Supervisor Signature  | & Date>Signature Date">Please       | Provide the Ap  | provalDate In Calif  | ApprovalDate          |
| ANSA                              | ANSA           | InstrumentType Field Is Missing            | Please Provide the In | strumentType In California ANS/     | A>Initial>Gener | al>Client meets cri  | InstrumentType        |
| ANSA                              | ANSA           | CaregiverFirstName Field Is Missing        | Please Provide the Ca | aregiverFirstName In California A   | NSA>Caregiver   | Needs>Caregiver      | CaregiverFirstName    |
| ANSA                              | ANSA           | CaregiverLastName Field Is Missing         | Please Provide the Ca | aregiverLastName In California A    | NSA>Caregiver   | Needs>Caregiver      | CaregiverLastName     |

4 5 6 Next Last 1 🗸

### Workflows for Collecting Data

The clients that are eligible for reporting have been enrolled in or discharged from a CalOMS reportable program and have the proper documentation completed which has collected the CalOMS required data. CalOMS has age fields that are dependent on age as well as differing requirements for Submissions, Re-Submission and Deletions. So the following is the recommended workflow for collecting data for each CalOMS Episode. Please see the user guides for the documents referenced for more information on how to complete those documents.

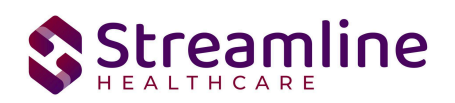

- 1. Client is enrolled in a Program.
  - a. If the Program is mapped to a CalOMS Episode Type and there is not already an Episode for this client for the Episode Type, a new TEDS Episode is created for the client.
- 2. Staff create a new CalOMS Admission Document and select the TEDS Episode Name to collect the CalOMS data needed for Admission.
  - a. This document is reported as a CalOMS Admission record.
- 3. Staff create a new CalOMS Update/Discharge Document for purpose of Update if the client is in treatment for one year since the last CalOMS data collection. This is repeated throughout the course of treatment.
  - a. This document is reported as a CalOMS Update record.
- 4. Staff create a new CalOMS Update/Discharge Document for purpose of Discharge when the client is being discharged from all programs linked to the TEDS Episode. This document collects all of the data needed at the time of discharge.
  - a. This document is reported as a CalOMS Discharge record.

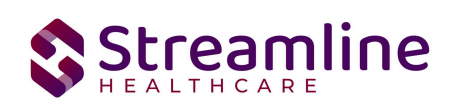

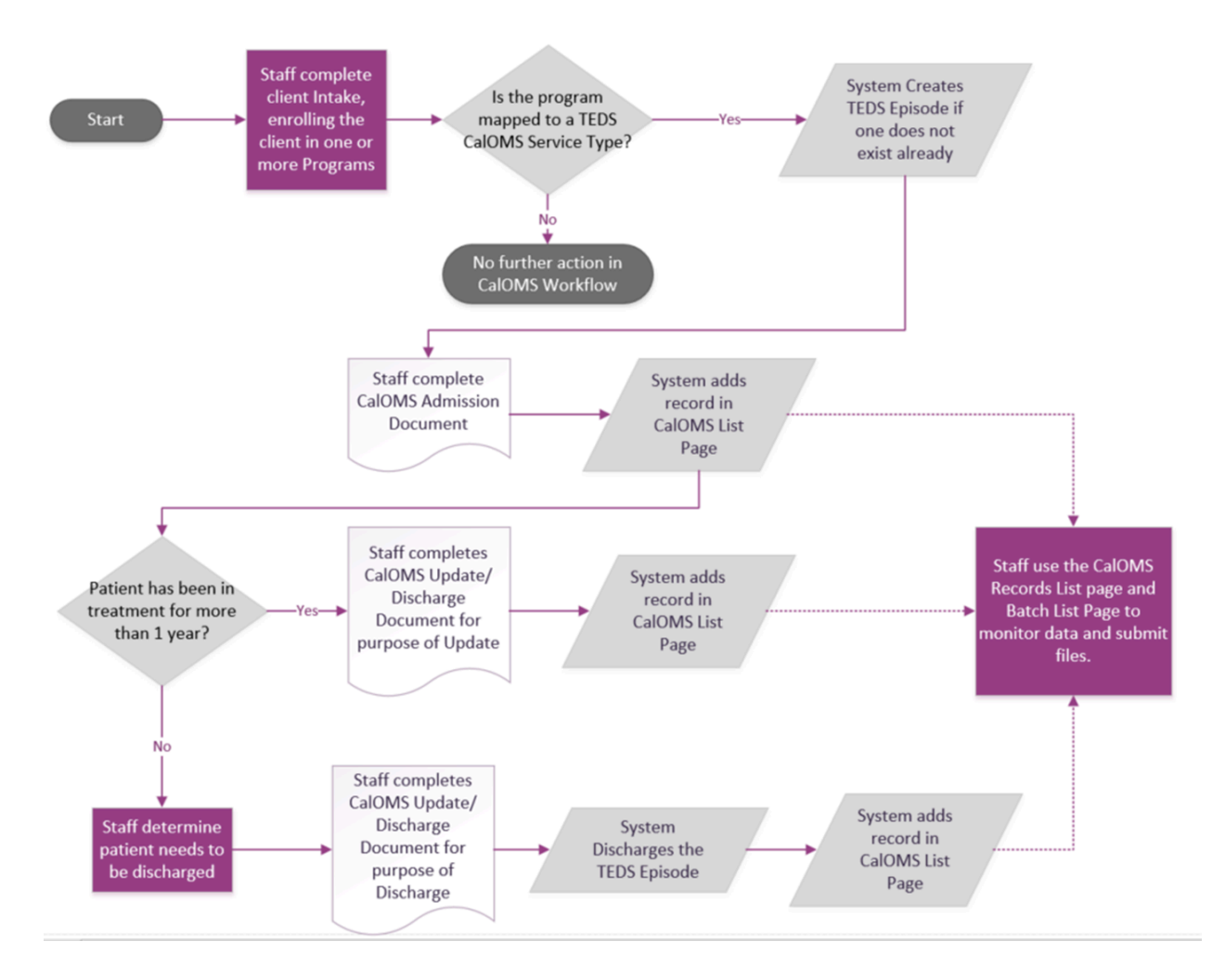

Below is a summary of the fields in the CalOMS files and which Screen in SmartCare the data is collected in. Please see the CalOMS File Mapping for more detailed specifications than the summary provided here.

| SmartCare<br>Screen                  | Description of Data                                                    | File Reported To |
|--------------------------------------|------------------------------------------------------------------------|------------------|
| CalOMS Admission                     | ADM-2 Admission Transaction Type<br>ADM-5 Source of Referral           | Admission File   |
| CalOMS Outside<br>Provider Admission | ADM-6 Days Waited to Enter Treatment<br>ADM-7 Number of Prior Episodes |                  |

Copyright © 2019 Streamline Healthcare Solutions

510 E. Butler Ct., Kalamazoo, MI 49007| Phone - (877) GO-SHS-41 | Fax - (877) GO- SHS42 www.streamlinehealthcare.com

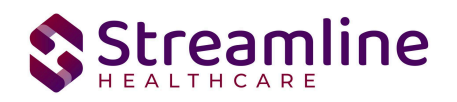

| SmartCare<br>Screen                                                                                                    | Description of Data                                                                                                    | File Reported To                                       |
|----------------------------------------------------------------------------------------------------|----------------------------------------------------------------------------------------------------|--------------------------------------------------------|
|                                                                                                    | ADM-8 CalWORKs Recipient<br>ADM-9 Substance Abuse Treatment Under CalWORKs<br>ADM-10 County Paying for Services<br>ADM-11 Special Services Contract ID<br>ADU-4 Primary Drug Age of First Use<br>ADU-8 Secondary Drug Age of First Use<br>ADU-11 Needle Use in Last 12 Months<br>EMP-5 Highest School Grade Completed<br>LEG-1 Criminal Justice Status<br>LEG-2 CDC Number<br>LEG-6 Parolee Services Network (PSN)<br>LEG-7 FOTP Parolee<br>LEG-8 FOTP Priority Status<br>MED-1 Medi-Cal Beneficiary<br>MED-5 Pregnant at Admission<br>MED-7 Medication Prescribed as a Part of Treatment<br>MED-8 Communicable Diseases: Tuberculosis<br>MED-10 Communicable Diseases: Sexually Transmitted<br>Disease           |                                                        |
| CalOMS Admission<br>CalOMS<br>Update/Discharge<br>CalOMS Outside<br>Provider Admission<br>CalOMS Outside<br>Provider<br>Update/Discharge | TRN-2 Transaction Date and Time<br>ADM-1 Admission Date<br>CID-3 Gender<br>CID-5 Current First Name<br>CID-6 Current Last Name<br>CID-8 Zip Code at Current Residence<br>CID-9 Birth First Name<br>CID-10 Birth Last Name<br>CID-10 Birth Last Name<br>CID-11a Place of Birth – County<br>CID-11b Place of Birth – State<br>CID-12 Driver's License Number<br>CID-13 Driver's License State<br>CID-13 Driver's License State<br>CID-15 Race<br>CID-16 Ethnicity<br>CID-17 Veteran<br>CID-18 Disability<br>CID-19 Consent<br>CID-20 Lesbian, Gay, Bisexual, Transgender<br>ADU-1a Primary Drug (Code)<br>ADU-2 Primary Drug Route of Administration<br>ADU-3 Secondary Drug (Code)<br>ADU-5b Secondary Drug (Name) | Admission File<br>Annual Update File<br>Discharge File |

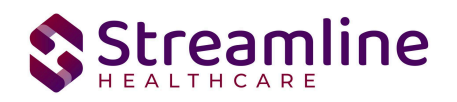

| SmartCare<br>Screen                                      | Description of Data                                                                                                    | File Reported To                     |
|----------------------------------------------------------|----------------------------------------------------------------------------------------------------|--------------------------------------|
|                                                          | ADU-6 Secondary Drug Frequency<br>ADU-7 Secondary Drug Route of Administration<br>ADU-9 Alcohol Frequency<br>ADU-10 Needle Use<br>EMP-1 Employment Status<br>EMP-2 Work Past 30 Days<br>EMP-3 Enrolled in School<br>EMP-4 Enrolled in Job Training<br>LEG-3 Number of Arrests Last 30 Days<br>LEG-4 Number of Jail Days Last 30 days<br>LEG-5 Number of Prison Days Last 30 days<br>MED-2 Emergency Room Last 30 Days<br>MED-3 Hospital Overnight Last 30 Days<br>MED-4 Medical Problems Last 30 Days<br>MED-11 HIV Tested<br>MED-12 HIV Test Results<br>MHD-1 Mental Illness<br>MHD-2 Emergency Room Use / Mental Health<br>MHD-3 Psychiatric Facility Use<br>MHD-4 Mental Health Medication<br>SOC-1 Social Support<br>SOC-2 Current Living Arrangements<br>SOC-3 Living With Someone<br>SOC-4 Family Conflict Last 30 Days<br>SOC-5 Number of Children Age 5 Years or Younger<br>SOC-7 Number of Children Living With Someone Else<br>SOC-8 Number of Children Living With Someone Else<br>and Parental Rights Terminated<br>SYS-2 County Code or Direct Provider ID |                                      |
| CalOMS Discharge<br>CalOMS Outside<br>Provider Discharge | DIS-1 Discharge Date                                                                                                    | Discharge File                       |
| CalOMS Update<br>CalOMS Outside<br>Provider Update       | AUP-1 Annual Update Date<br>AUP-2 Annual Update Number                                                                                                    | Annual Update File                   |
| CalOMS<br>Update/Discharge<br>CalOMS Outside<br>Provider | MED-6 Pregnant at Any Time During Treatment                                                                                                    | Annual Update File<br>Discharge File |

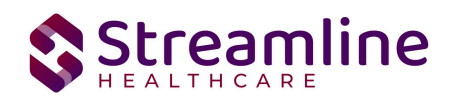

| SmartCare<br>Screen                                                          | Description of Data                                                                                                    | File Reported To                                       |
|------------------------------------------------------------------------------|----------------------------------------------------------------------------------------------------|--------------------------------------------------------|
| Update/Discharge                                                             |                                                                                                    |                                                        |
| Client Information<br>CalOMS Outside<br>Provider Admission<br>CalOMS Outside | CID-2 Provider's Participant ID<br>CID-4 Date of Birth<br>CID-7 SSN                                                                                     | Admission File<br>Annual Update File<br>Discharge File |
| Provider<br>Update/Discharge                                                 |                                                                                                    |                                                        |
| Program Details                                                              | ADM-4 Type of Service<br>ADM-10 County Paying for Services<br>ADM-11Special Services Contract ID<br>CID-2 Provider's Participant ID                     | Admission File<br>Annual Update File<br>Discharge File |
| System Generated                                                             | TRN-1 Type of Form<br>SYS-1 System Record Indicator<br>SYS-3 Report Month<br>SYS-4 Submission Status / Provider No Activity (PNA)<br>SYS-5 File Version | Admission File<br>Annual Update File<br>Discharge File |
| TEDS Details                                                                 | TRN-3 Form Serial Number                                                                                                    | Admission File<br>Annual Update File<br>Discharge File |

### **Outside Provider Reporting Considerations**

CalOMS data collected using the Outside Provider screens is pulled into the reporting records and files in most of the same ways as the data collected using Client Documents with the exception of Client Information. These differences are outlined above, as Outside Provide Client data is entered under a SmartCare Organizational Client, information typically pulled from Client Information is entered into the Outside Provider CalOMS Documents. Once the Outside Provider CalOMS Documents are complete, the data is reflected in the CalOMS Reporting Summary and Record Details identical to the data collected using the Client Documents, there is not distinction between SmartCare Client and Outside Provider Client data in the CalOMS Reporting Summary List or CalOMS Record Details.

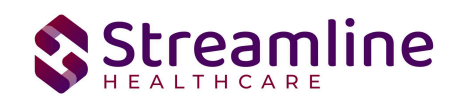

### **Data Migration Considerations**

For Client records where the Client has an open CalOMS Episode that will be continuing care once the Streamline customer is live on SmartCare, data migration is required PRIOR to go live. If it is done after go live, there is a risk of needing additional data clean up as the Program creations that start on the Go Live date can trigger TEDS Episode creations.

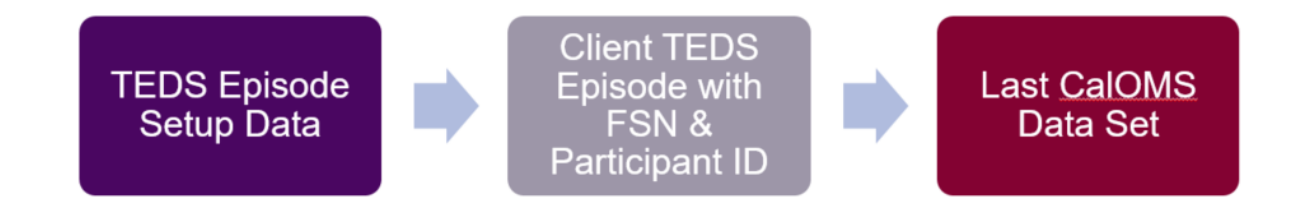

Here is an overview of the Data Migration required for go live:

- 1. Migration of the TEDS Episode Setup.
  - The migration or creation of TEDS Episodes for all CalOMS Episode Types needed. Note, for every unique FSN number needed in a client record, the system must have a unique Teds Episode Type.
  - b. The mapping of Programs to Teds Episode Type and Service Type combinations.
    - Each Program that should be linked as a program to create or end a Client's TEDS Episode Type should be mapped to the ONE Teds Episode Type + Service Type combination. It should not map to more than one.
- 2. Migration of the Client's Teds Episodes: The Client Program Enrollments being migrated then need to be mapped to the TEDS Episode Type +Service Type combination that Program is linked to. This mapping will create the TEDS Episodes then for the Client in Smartcare.
  - a. Episode Number of the TEDS Episodes for a client should be the FSN
  - b. Each Client's TEDS Episode MUST have a unique Episode Number.

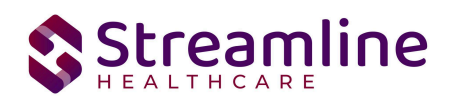

| DS <mark>E</mark> pisode D                      | )etails          |            |  |
|-------------------------------------------------|------------------|------------|--|
| TEDS Episode Detai                              | ls Custom Field  | 5          |  |
|                                                 |                  |            |  |
| Episode Informa                                 | ation            |            |  |
| Episode Informa<br>Episode ID:                  | ation<br>58      |            |  |
| Episode Informa<br>Episode ID:<br>Enrolled Date | 58<br>12/29/2023 | <b>₩</b> • |  |

c. If the CalOMS Participant ID for a Client does not match the SmartCare Client ID, then the Client's TEDS Episode needs to have the CalOMS Participant ID populated with the ID currently submitted from the legacy system.

| _ | TEDS Episode Details  | Custom Fields |  |  |  |  |  |
|---|-----------------------|---------------|--|--|--|--|--|
|   | CalOMS Legacy Details |               |  |  |  |  |  |
|   | CalOMS Participant ID |               |  |  |  |  |  |
|   | Legacy FSN            |               |  |  |  |  |  |
|   |                       |               |  |  |  |  |  |

In addition to the required TEDS Episode migrations for the system setup and the Clients' TEDS Episodes, it is optional to also migrate the last CalOMS Data Set. This will be created in SmartCare as either a CalOMS Standalone Admission Document or CalOMS Standalone Update/Discharge Document based on the tables migrated. This is optional as reporting can continue without these documents being migrated. And if migrated the benefit is that then when a user creates the next CalOMS Standalone Update/Discharge document the system will initialize the data from the legacy Document created. Here are the recommendations for how to

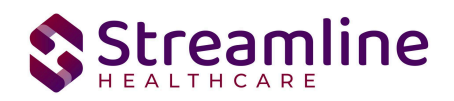

decide whether to migrate the CalOMS Standalone Admission document or CalOMS Standalone Update/Discharge document.

- 1. You could use your legacy system data to determine if the last entry for a client was for the Admission or for an Update. Then use the correct tables to migrate the data according to this.
- 2. The Data Migration instructions and Streamline Data Integration team can assist with which tables need to be migrated to create the two different documents.

Note: You should NOT migrate any data for Clients' TEDS Episodes which are Discharged prior to your go live date. All data for those CalOMS records would be reported out of the legacy system and are not needed in SmartCare.

### File Logic

### **Record Types**

The CalOMS records are reported as three main Form Types, each of which have additional sub-types and logic that drive the extraction of data for the submission file. Additionally, file requirements vary depending on the age of the client. These requirements are enforced at the document level by either requiring, hiding or conditionally displaying fields based on the clients age at time of admission. Discharge records also have an additional requirement aside from age that differentiate Administrative Discharges and Detox Discharges. These varied requirements are also enforced at the document level.

#### **CalOMS** Admission

The CalOMS Admission is the first record submitted for any client. The admission establishes the CalOMS Form Serial Number (FSN) which is used to link all succeeding data for the specific episode. There are three types of Admission records: Admission, Re-Submission and Deletion.

For a record to be included as a CalOMS Admission record the following must occur:

- 1. The client must be enrolled in a Program with the proper setup and configuration detailed in the System Setup section of this guide.
  - a. This Program Assignment must also be associated to a TEDS Episode which was either migrated or system generated. For details on how Programs are associated with TEDS Episode please reference the California TEDS Setup User Guide.

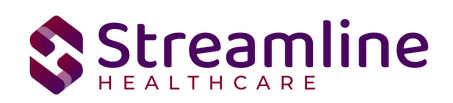

2. The client must have a completed CalOMS Admission

#### CalOMS Admission Re-Submission

When a previously submitted record requires edits, a re-submission can be sent using SmartCare's document editing functionality.

For a record to be included as a CalOMS Admission Re-Submission the following must occur:

- 1. The client must be enrolled in a Program with the proper setup and configuration detailed in the System Setup section of this guide.
  - a. This Program Assignment must also be associated to a TEDS Episode which was either migrated or system generated. For details on how Programs are associated with TEDS Episode please reference the California TEDS Setup User Guide.
- 2. The client must have a completed CalOMS Admission that has been accepted by the entity it was reported to.
- 3. The client must have a completed CalOMS Admission where the version number of that document is greater than version 1 and the Signature Date (Entry Date) occurred after the CalOMS Admission Submission was batched.

#### CalOMS Admission Deletion

When a previously submitted record needs to be deleted, a Deletion can be sent using SmartCare's Error Document functionality.

For a record to be included as a CalOMS Admission Deletion the following must occur:

- 1. The client must be enrolled in a Program with the proper setup and configuration detailed in the System Setup section of this guide.
  - a. This Program Assignment must also be associated to a TEDS Episode which was either migrated or system generated. For details on how Programs are associated with TEDS Episode please reference the California TEDS Setup User Guide.
- 2. The client must have a completed CalOMS Admission that has been accepted by the entity it was reported to.
- 3. The client must have a completed CalOMS Admission where the status of the document is Error the Error Date occurred after the CalOMS Admission Submission was accepted .

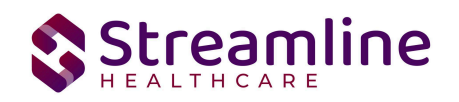

#### CalOMS Annual Update

The CalOMS Annual Update is used to report annual data for the corresponding CalOMS Episode as defined by the FSN. There are three types of Annual Update records: Annual Update, Re-Submission and Deletion.

For a record to be included as a CalOMS Annual Update record the following must occur:

- 1. The client must be enrolled in a Program with the proper setup and configuration detailed in the System Setup section of this guide.
  - a. This Program Assignment must also be associated to a TEDS Episode which was either migrated or system generated. For details on how Programs are associated with TEDS Episode please reference the California TEDS Setup User Guide.
- 2. The client must have a completed CalOMS Admission that has been accepted by the entity it was reported to.
  - a. If an Admission is not present in SmartCare the system will not prevent the creation of the Annual Update record however this may cause a fatal error from the state.
- 3. The client must have a completed CalOMS Update/Discharge where the Transaction Type selected is Annual Update.

#### CalOMS Annual Update Re-Submission

When a previously submitted record requires edits, a re-submission can be sent using SmartCare's document editing functionality.

For a record to be included as a CalOMS Annual Update Re-Submission the following must occur:

- 1. The client must be enrolled in a Program with the proper setup and configuration detailed in the System Setup section of this guide.
  - a. This Program Assignment must also be associated to a TEDS Episode which was either migrated or system generated. For details on how Programs are associated with TEDS Episode please reference the California TEDS Setup User Guide.
- 2. The client must have a completed CalOMS Admission that has been accepted by the entity it was reported to.
  - a. If an Admission is not present in SmartCare the system will not prevent the creation of the Annual Update record however this may cause a fatal error from the state.

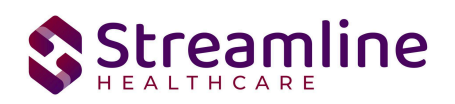

- 3. The client must have a completed CalOMS Update/Discharge where the Transaction Type selected is Annual Update that has been batched and sent to the appropriate entity
- 4. The client must have a completed CalOMS Update/Discharge where the Transaction Type selected is Annual Update and the document version is greater than version 1 and the Signature Date (Entry Date) occurred after the CalOMS Annual Update Submission was batched.

#### CalOMS Annual Update Deletion

When a previously submitted record needs to be deleted, a Deletion can be sent using SmartCare's Error Document functionality.

For a record to be included as a CalOMS Annual Update Deletion the following must occur:

- 1. The client must be enrolled in a Program with the proper setup and configuration detailed in the System Setup section of this guide.
  - a. This Program Assignment must also be associated to a TEDS Episode which was either migrated or system generated. For details on how Programs are associated with TEDS Episode please reference the California TEDS Setup User Guide.
- 2. The client must have a completed CalOMS Admission that has been accepted by the entity it was reported to.
- 3. The client must have a completed CalOMS Update/Discharge where the Transaction Type selected is Annual Update that has been batched and sent to the appropriate entity
- 4. The client must have a completed CalOMS Update/Discharge where the Document Status is Error and the Error Date occurred after the CalOMS Annual Update Submission was accepted.

#### **CalOMS** Discharge

The CalOMS Discharge is used to report data for the corresponding CalOMS Episode as defined by the FSN at time of discharge from the Episode. There are three types of Discharge records: Discharge, Re-Submission and Deletion.

For a record to be included as a CalOMS Discharge Record the following must occur:

- 4. The client must be enrolled in a Program with the proper setup and configuration detailed in the System Setup section of this guide.
  - a. This Program Assignment must also be associated to a TEDS Episode which was either migrated or system generated. For details on how Programs are

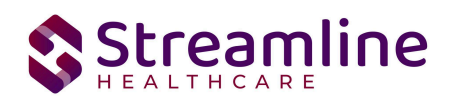

associated with TEDS Episode please reference the California TEDS Setup User Guide.

- 5. The client must have a completed CalOMS Admission that has been accepted by the entity it was reported to.
  - a. If an Admission is not present in SmartCare the system will not prevent the creation of the Annual Update record however this may cause a fatal error from the state.
- 6. The client must have a completed CalOMS Update/Discharge where the Transaction Type selected is Discharge.

#### CalOMS Discharge Re-Submission

When a record requires edits, a re-submission can be sent using SmartCare's document editing functionality.

For a record to be included as a CalOMS Discharge Re-Submission the following must occur:

- 5. The client must be enrolled in a Program with the proper setup and configuration detailed in the System Setup section of this guide.
  - a. This Program Assignment must also be associated to a TEDS Episode which was either migrated or system generated. For details on how Programs are associated with TEDS Episode please reference the California TEDS Setup User Guide.
- 6. The client must have a completed CalOMS Admission that has been accepted by the entity it was reported to.
  - a. If an Admission is not present in SmartCare the system will not prevent the creation of the Annual Update record however this may cause a fatal error from the state.
- 7. The client must have a completed CalOMS Update/Discharge where the Transaction Type selected is Discharge that has been batched and sent to the appropriate entity
- 8. The client must have a completed CalOMS Update/Discharge where the Transaction Type selected is Discharge and the document version is greater than version 1 and the Signature Date (Entry Date) occurred after the CalOMS Discharge Submission was batched.

#### CalOMS Discharge Deletion

When a record needs to be deleted, a Deletion can be sent using SmartCare's Error Document functionality.

For a record to be included as a CalOMS Discharge Deletion the following must occur:

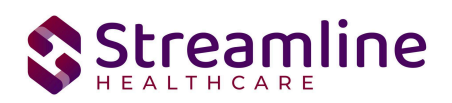

- 5. The client must be enrolled in a Program with the proper setup and configuration detailed in the System Setup section of this guide.
  - a. This Program Assignment must also be associated to a TEDS Episode which was either migrated or system generated. For details on how Programs are associated with TEDS Episode please reference the California TEDS Setup User Guide.
- 6. The client must have a completed CalOMS Admission that has been accepted by the entity it was reported to.
  - a. If an Admission is not present in SmartCare the system will not prevent the creation of the Annual Update record however this may cause a fatal error from the state.
- 7. The client must have a completed CalOMS Update/Discharge where the Transaction Type selected is Discharge that has been batched and sent to the appropriate entity
- 8. The client must have a completed CalOMS Update/Discharge where the Document Status is Error and the Error Date occurred after the CalOMS Discharge Submission was accepted.

### Form Serial Number (FSN)

Following the enrollment to a Program which has the required CalOMS setup outlined in the Programs section of this guide as well as the TEDS set up outlined in the California TEDS Set Up User Guide, a TEDS Episode will be created for the client. This will be done via a job that is scheduled to run automatically. Part of the jobs function is to generate a TEDS Episode Number which can be found in the TEDS Episode Detail Page. This Episode Number will function as the CalOMS FSN which is the episode identifier for all CalOMS transactions within the episode. If needed, this field can be manually updated.

### Annual Update Number

The Annual Update Number is a calculated field that looks at previously complete CalOMS Update/Discharge Documents for the selected FSN and calculates the number where the Transaction Type is Annual Update since the completion of the Admission. This field is editable and edits made will be pulled into the reporting record. Some customers may choose to Hot Key permission this field so that only certain users are able to modify the sequence of the number. Edits made to this field will be considered in the calculation of the Annual Update Number for future CalOMS Annual Updates.

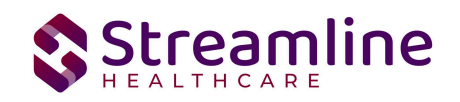

### **Field Specific Logic**

#### CID-7 SSN

The Client Social Security Number is reported from the SSN located on the Client Information Screen. If the value entered in SSN equals '999-99-9999' or '000-00-000' then the file will automatically report '99902' as allowed by the state.

#### ADM-4 Type of Service

The Type of Service is reported from the 'CalOMS Service Type' dropdown field that is present in the Custom fields tab of the Program details screen. The field is bound to the Global Code Category - CalOMSServiceType

| Ρ | rogram      | Details      |         |                     |                   |            |               |  |  |
|---|-------------|--------------|---------|---------------------|-------------------|------------|---------------|--|--|
|   | General     | Rules        | Staff   | Occupancy           | Reporting         | Claims     | Custom Fields |  |  |
| [ | Dentrix     | Program      |         |                     |                   |            |               |  |  |
|   | Dentrix Pro | ogram        |         |                     |                   |            |               |  |  |
|   | Dentrix     |              |         |                     |                   |            |               |  |  |
|   | Dentrix     | Program      |         |                     |                   |            |               |  |  |
|   | Californ    | ia Reporti   | ng      |                     |                   |            |               |  |  |
|   | Organizatio | on Unit Code |         |                     |                   | ~          |               |  |  |
| h | Provider G  | roup Name    |         |                     |                   | ~          | _             |  |  |
| ļ | CalOMS Se   | ervice Type  | Nonresi | dential / Outpatien | it Treatment / Re | covery l 🗸 |               |  |  |
|   | Catoria Pi  | ovider ID    | 123456  | >                   |                   |            |               |  |  |
|   | CSI Mode    | of Service   |         |                     |                   | ~          |               |  |  |
|   | MH Provid   | er Number    |         |                     |                   |            |               |  |  |
|   |             |              |         |                     |                   |            |               |  |  |

Copyright © 2019 Streamline Healthcare Solutions

510 E. Butler Ct., Kalamazoo, MI 49007| Phone - (877) GO-SHS-41 | Fax - (877) GO- SHS42 www.streamlinehealthcare.com

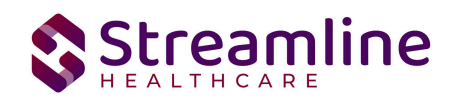

#### CID-2 Provider's Participant ID

To report the Provider's Participant ID, the system first looks at the 'Legacy Participant ID' field on the Custom fields tab of the TEDS Episode Details screen for the client. If there is no data entered in that field, then the Smartcare ClientId is reported.

#### CID-4 Date of Birth

The Client Date of birth is reported from the Date of birth field located on the Client Information Screen.

### CalOMS Resubmission Record Logic

When there is a change in one or more of the 13 key fields (noted below) in a Client's CalOMS submission from the most recent, previously Accepted submission, the state requires a resubmission of ALL previous CalOMS records with the updated key demographic fields. This is done via an SQL job that looks for the changes in these fields and thus triggers an automatic resubmission of all previous records with the updated demographic fields of data.

13 UCI data fields CID-3 - Gender CID-4 - Date of Birth CID-5 - Current First Name CID-6 - Current Last Name CID-7 - SSN CID-8 - Zip Code at Current Residence CID-9 - Birth First Name CID-10 - Birth Last Name CID-11a - Place of Birth – County CID-11b - Place of Birth – State CID-12 - Driver's License Number CID-13 - Driver's License State CID-14 - Mother's First Name

Below is how the process works:

- 1. When the user creates ANY of the following CalOMS Documents and signs the document as complete. A CalOMS submission record is created.
  - a. CalOMS Admission
  - b. CalOMS Standalone Update Discharge

Copyright © 2019 Streamline Healthcare Solutions

510 E. Butler Ct., Kalamazoo, MI 49007| Phone - (877) GO-SHS-41 | Fax - (877) GO- SHS42 www.streamlinehealthcare.com

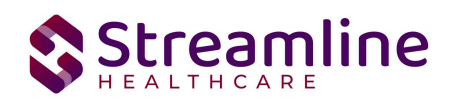

- c. SUD Services Registration
- d. CalOMS Update Discharge
- e. Outside Provider Admission
- f. Outside Provider Update/Discharge
- Once the record is created the system will check the 13 UCI data fields against the last sent and accepted CalOMS record for the Client ID. This includes records OUTSIDE of the FSN associated with the current record.
- 3. If the 13 fields match, the system process stops at creating the submission record for the completed document.
- 4. If there is a mismatch in 1 or more of the 13 fields the Resubmission record creation process is triggered. Example: CID-6 Current Last Name Last name is mismatched from previous submission
- 5. The system then identifies the first Admission for the associated Client ID where the record status = Accepted. If record status is not equal to Accepted, the system will refresh the record with most recent data.
- 6. The system then creates an Admission Resubmission (Type of Form: 2) updating the mismatched value(s) in Admission to match the most recently completed record values.
- 7. The system then checks if there are existing Annual Updates where the FSN matches the Admission Resubmission FSN. If yes, the system then creates Annual Update Resubmission(s), in sequential order if multiple exist, updating the mismatched values(s) in the Annual Update to match the most recently completed record values.
- 8. Then the system checks if there is a Discharge where the FSN matches the Admission Resubmission FSN. If yes, the system then creates a Discharge Resubmission, updating the mismatched values(s) in the Discharge to match the most recently completed record values.
- 9. Once the resubmission records are created for all records associated with the first FSN the system will then complete a check for any additional Admission records for the same Client ID.
- 10. If they exist, the system repeats steps 7-9 for all subsequent episodes
- 11. The system will work the Admission records and all corresponding Annual Updates and Discharges before moving on to the next Admission record
- 12. Once the records are Accepted, a system generated document version will be created where updated fields match the accepted record, Author = system, Signature date = resubmission record creation date

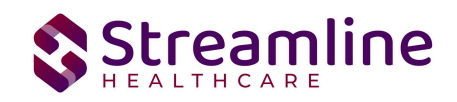

### System Setup

In order to properly submit acceptable data the environment needs to be configured with allowable values and configurations.

### **Global Codes**

All of the Global Codes which need to be setup are in the Global Codes tab of the CalOMS File Mapping spreadsheet. Please reference the File Mapping for details.

### Programs

CalOMS reporting is episodic and requires set up for reportable programs including setting up the TEDS functionality. For further information on setting up and configuring the TEDS screens please reference the California TEDS User Guide.

To set the required program information navigate to Administration > Programs, click the Program Name from the list to open the Program Details Navigate to the Custom Fields Tab. Within this tab is the CalOMS Section including 4 fields.

- 1. CalOMS Service Type this field indicates the type of treatment service and is required for CalOMS Reporting.
- 2. CalOMS Provider ID this field is required when CalOMS Service Type does not equal None/Not Applicable. This is a 6 digit number of the County Code+Facility ID
- 3. Special Services Contracted Provider If the check box is selected this will indicate the Program belongs to a Special Services Contracted Provider. In this circumstance the last four digits of the CalOMS Provider ID field will be reported as the Special Services Contract ID.
- 4. County Paying for Services This field will become required when the Special Service Contracted Provider check box is selected. The county responsible to pay for the services is selected from the drop down.

### System Jobs

#### Job Name: California DACS Record Refresh

This job will be loaded into your system to refresh any changes made to reportable records on a nightly basis. Any new versions of documents or changes made to system configuration will be

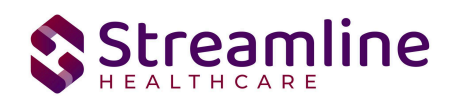

pulled into the record by this job each night. Alternatively, the user can manually refresh the record by selecting the records and using the Refresh action explained earlier in this guide. Please also see the next Job outlined in this section for details about refreshing large numbers of records.

#### Job Name: California DACS Batch Record Actions

When the Reporting List includes more than 10,000 records being manually refreshed the refresh will not occur immediately. Rather the job will be triggered and will run for 15 minutes. Refresh records with less than 10,000 records will be processed in real time.

#### Job Name: CalomsResubmissionRecords

When there is a change in one or more of the 13 UCI fields in a Client's CalOMS submission from the most recent, previously Accepted submission, the state requires a resubmission of ALL previous CalOMS records with the updated key demographic fields. This is done via an SQL job that runs nightly to look for the changes in these fields and thus triggers an automatic resubmission of all previous records with the updated demographic fields of data.

#### Recodes

The following Recode is an optional setup if the customer would like to define the starting prefix of the system generated Form Serial Number (FSN). This value is held in the TEDS Episode Details Episode Number field.

| Recode Category         | Purpose                                                                                                    | Character Code ID                                                                                                    |
|-------------------------|----------------------------------------------------------------------------------------------------|----------------------------------------------------------------------------------------------------|
| XCalOMSFSNStartingValue | This Category is used to Set<br>Prefix Value to Generate<br>TEDS Episode Number of<br>CalOMSFSN and this needs<br>to be reported through<br>California CalOMS Reporting | The default value of the<br>character Code ID will be set<br>to E0. If an alternative value<br>is desired as the starting<br>prefix for the system can can<br>be set. The format must be<br>an alpha character followed<br>by a 0. |

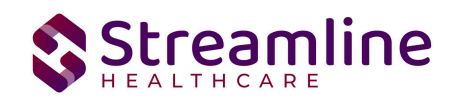

### System Configuration Keys

System Configuration keys are set up in the Configuration Keys banner in SmartCare's Administration tab. The Key name can be filtered on. Then opening to the detail page allows the user to modify the Value field as indicated below. Then Saving the screen will update the information.

| Configuration Key Name                        | Description                                                                                                    |
|-----------------------------------------------|----------------------------------------------------------------------------------------------------|
| XSetCountyCodeForCaliforniaStateR<br>eporting | This configuration key may be set in order to default<br>and hide the county of submission field on the<br>CalOMS Documents. If the customer is a county MHP<br>or only reports to one California County this<br>configuration key can be used to set the county for<br>which all data will be reported for/to. If not set, the<br>County field is available and the user will be required<br>to select the county from the available Global Code.<br>To set the configuration key find the FIPS County<br>Code in the following table and enter it into the Value<br>field. |

| FIPS | County       | FIPS | County         | FIPS | County          | FIPS | County     |
|------|--------------|------|----------------|------|-----------------|------|------------|
| 6001 | Alameda      | 6031 | Kings          | 6061 | Placer          | 6091 | Sierra     |
| 6003 | Alpine       | 6033 | Lake           | 6063 | Plumas          | 6093 | Siskiyou   |
| 6005 | Amador       | 6035 | Lassen         | 6065 | Riverside       | 6095 | Solano     |
| 6007 | Butte        | 6037 | Los<br>Angeles | 6067 | Sacramento      | 6097 | Sonoma     |
| 6009 | Calaveras    | 6039 | Madera         | 6069 | San Benito      | 6099 | Stanislaus |
| 6011 | Colusa       | 6041 | Marin          | 6071 | San Bernardino  | 6101 | Sutter     |
| 6013 | Contra Costa | 6043 | Mariposa       | 6073 | San Diego       | 6103 | Tehama     |
| 6015 | Del Norte    | 6045 | Mendocino      | 6075 | San Francisco   | 6105 | Trinity    |
| 6017 | El Dorado    | 6047 | Merced         | 6077 | San Joaquin     | 6107 | Tulare     |
| 6019 | Fresno       | 6049 | Modoc          | 6079 | San Luis Obispo | 6109 | Tuolumne   |

Copyright © 2019 Streamline Healthcare Solutions

510 E. Butler Ct., Kalamazoo, MI 49007| Phone - (877) GO-SHS-41 | Fax - (877) GO- SHS42 www.streamlinehealthcare.com

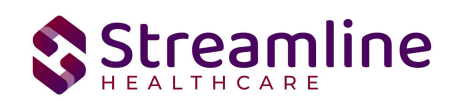

| 6021 | Glenn    | 6051 | Mono     | 6081 | San Mateo     | 6111 | Ventura |
|------|----------|------|----------|------|---------------|------|---------|
| 6023 | Humboldt | 6053 | Monterey | 6083 | Santa Barbara | 6113 | Yolo    |
| 6025 | Imperial | 6055 | Napa     | 6085 | Santa Clara   | 6115 | Yuba    |
| 6027 | Inyo     | 6057 | Nevada   | 6087 | Santa Cruz    |      |         |
| 6029 | Kern     | 6059 | Orange   | 6089 | Shasta        |      |         |

### **Roles and Permissions**

Depending on the logged in user's responsibilities they will need access to the following permissions. Navigate to Administration > Role Definition and permission the items below by role as needed.

- 1. To view CalOMS Documents
  - a. Select Permission Type > Document Codes (View)
  - b. Grant CalOMS Admission and CalOMS Update/Discharge
  - c. Select Permission Type > Screens
  - d. Grant CalOMS Admission and CalOMS Update/Discharge
- 2. To edit CalOMS Documents
  - a. Select Permission Type > Document Codes (Edit)
  - b. Grant CalOMS Admission and CalOMS Update/Discharge
  - c. Select Permission Type > Screens
  - d. Grant CalOMS Admission and CalOMS Update/Discharge
- 3. To view the CalOMS Reporting Summary Widget
  - a. Select Permission Type > Widgets
  - b. Grant CalOMS Reporting Summary
- 4. To view CalOMS Records
  - a. Select Permission Type > Screens
  - b. Grant CalOMS Report Summary and CalOMS Report Summary Details
- 5. To view CalOMS Batch Records
  - a. Select Permission Type > Screens
  - b. Grant Compliance Batch List Page and Compliance Batch Detail Page

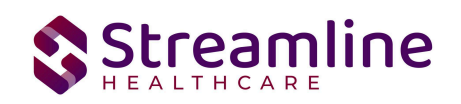

## Version Control

| Revision Date | Description                                                     | Updated By     |
|---------------|-----------------------------------------------------------------|----------------|
| 11/22/22      | Update System Setup to include<br>Recode for the FSN seed value | Erin Mabray    |
| 12/28/23      | Update Field Specific Logic                                     | Neha Sonkamble |
| 6/19/2024     | Clarified workflows and list page logic.                        | Erin Mabray    |
| 7/25/24       | Updated CalOMS Resubmission logic                               | Neha Sonkamble |